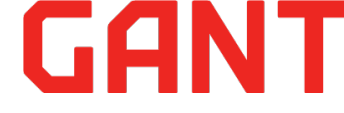

## 2-канальный приёмник REC Wi-Fi

## Инструкция по эксплуатации

### 1 Описание:

2-канальный приёмник REC Wi-Fi предназначен для управления воротной автоматикой, шлагбаумами и различными бытовыми приборами с помощью пульта дистанционного управления по радиоканалу и мобильного приложения по сети Wi-Fi.

## 2 Характеристики устройства:

| Напряжение питания      | AC/DC9~AC/DC30V                      |
|-------------------------|--------------------------------------|
| Токовая нагрузка реле   | <3A                                  |
| Сетевой стандарт        | IEEE802.11b/g/n                      |
| Рабочая частота         | 2.4G ~2.5G(2400M~2483.5M)MHz/433/315 |
| Тип шифрования          | WEP/TKIP/AES                         |
| Механизм безопасности   | WPA/WPA2                             |
| Чувствительность приема | 802.11 b: -91 dbm (11 Mbps)          |
|                         | 802.11 g: -75 dbm (54 Mbps)          |
|                         | 433/315 :-112 dbm                    |
| Ток потребления         | <300mA                               |
| Рабочая температура     | -40°C∼+80°C                          |
|                         | $20\% \sim 93\%$                     |
|                         |                                      |
|                         |                                      |
|                         |                                      |
| Размер                  | 94*60*28.5mm                         |

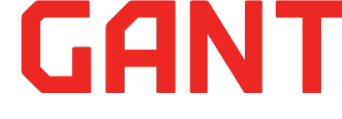

## 3 Органы управления:

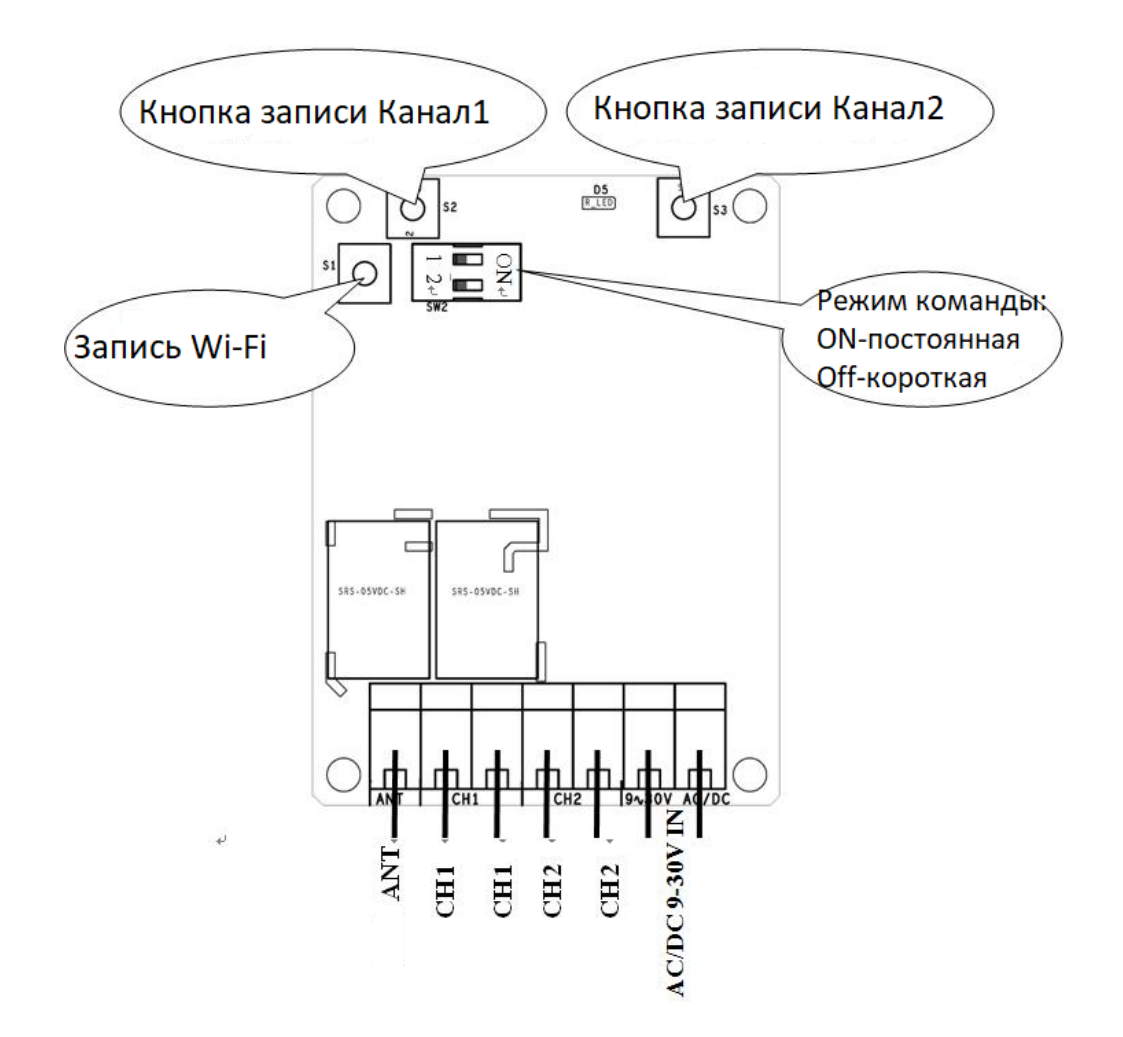

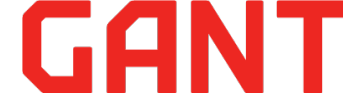

#### Режим команды

Этот приёмник имеет два режима работы: мгновенный (реле замыкается при нажатии кнопки, а отпускается при отключении) и режим фиксации (состояние переключается при каждом нажатии кнопки). Переключатель режима может быть установлен с помощью переключателя 1 (когда переключатель 2 установлен в состоянии OFF.) Или с помощью приложения (когда переключатель 2 установлен в состоянии ON).

#### Пульт ДУ

Запись пульта:

Нажмите кнопку обучения на приемнике или щелкните «канал обучения» в приложении «Интерфейс настройки специальных функций», отпустите его, пока не начнет мигать светодиодный индикатор. Когда приемники находятся в состоянии обучения, нажмите кнопку пульта дистанционного управления, которая используется для управления этим приемником. Когда светодиод приемника мигнет 5 раз, а затем погаснет, это свидетельствует об успешном обучении. Кнопка обучения 1 на приемнике соответствует реле 1, а кнопка обучения 2 соответствует реле 2.

Управление пультом ДУ:

Этот приемник имеет только мгновенную функцию

Очистка памяти приемника, удаление пультов: Длительно нажмите кнопку обучения на приемнике, пока не погаснет светодиод (более 5 с)

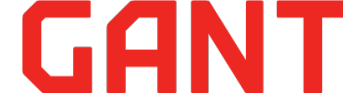

0.39 🕥 💎 🖌 🚄 85 % 📋

и Регионы

ержание поиска

Кайкос

#### 4 Управление приемником через мобильное приложение:

#### 4.1 Загрузите и установите приложение:

Android, IOS:

Можно выполнить поиск по ключевым словам Yaoertai или Safemate через Google Play, App Store затем загрузить последнюю версию Safemate и установить приложение, следуя инструкциям.

▶ Можно сканировать QR-код и установить приложение.

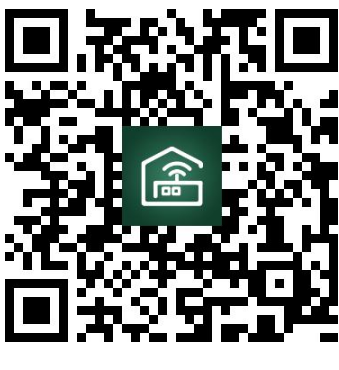

Android

IOS

4.2 Регистрация и вход в приложение:

#### Пройдите процесс регистрации в приложении:

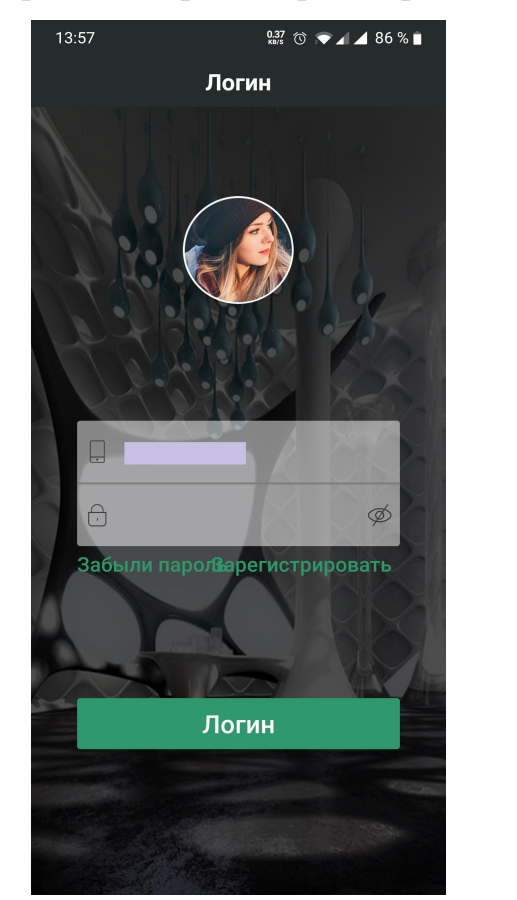

| 13:58 🖪 👷 🕅 ৩<br>< Зарегистрирова | ▼⊿ ⊿ 86 % ∎<br>ТЬ              | 13:5 | <sup>в</sup> ■<br>Страны и |
|-----------------------------------|--------------------------------|------|----------------------------|
|                                   |                                | Q    | Введите содерж             |
|                                   |                                | Турі | ция                        |
| Страна/Регион Укра                | ина >                          | Турі | кестан                     |
| Номер телефона                    |                                | Ост  | рова Теркс и Кай           |
| Отправит за                       | ащитный код                    | Уган | нда                        |
| Защитный код                      |                                | Укр  | аина                       |
|                                   |                                | Ара  | бские Имираты              |
|                                   | ен(а). Предупрежде<br>ние<br>е | Анг  | пия                        |
|                                   |                                | СШ   | 4                          |
|                                   |                                | Уруг | вай                        |
| Далее                             |                                | Азе  | рбайджан                   |
|                                   |                                | Ван  | уату                       |
|                                   |                                | Вен  | есуэла                     |
|                                   |                                | Въе  | тнам                       |
|                                   |                                | Вир  | гинские острова            |

Нажмите Страна / область, чтобы выбрать свою страну, введите номер своит мобильного телефона и введите код подтверждения, полученный в SMS и нажмите «Согласен с отказом от ответственности». Затем нажмите ДАЛЕЕ, чтобы ввести конфигурацию информации о пользователях.

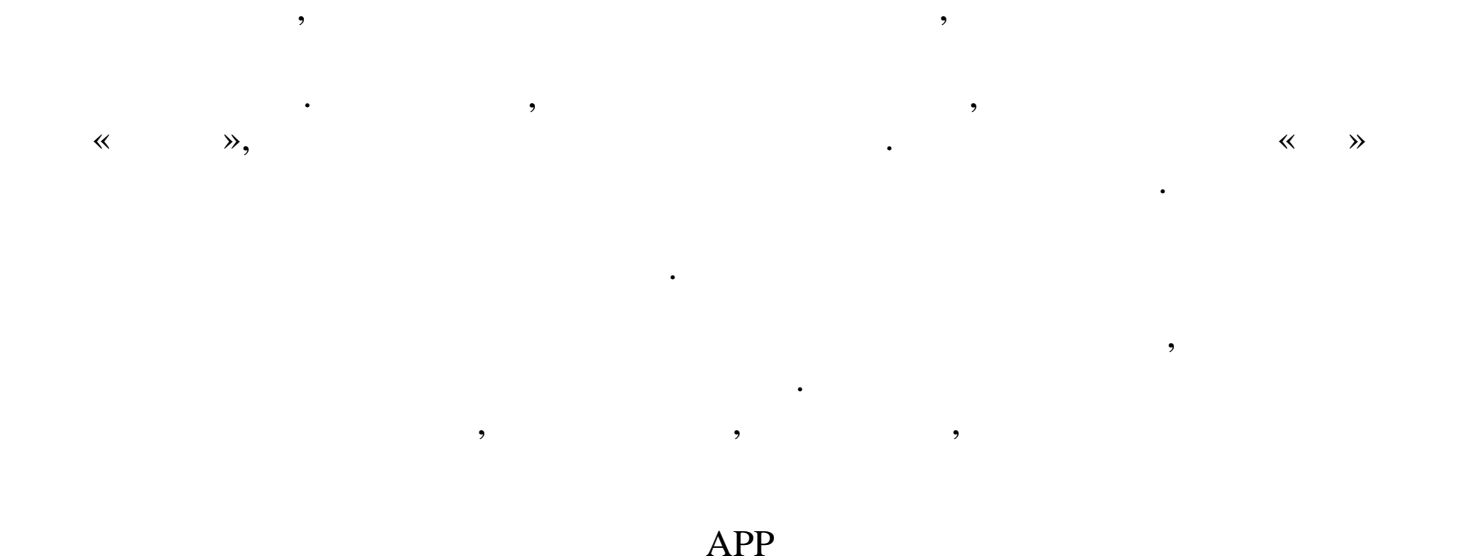

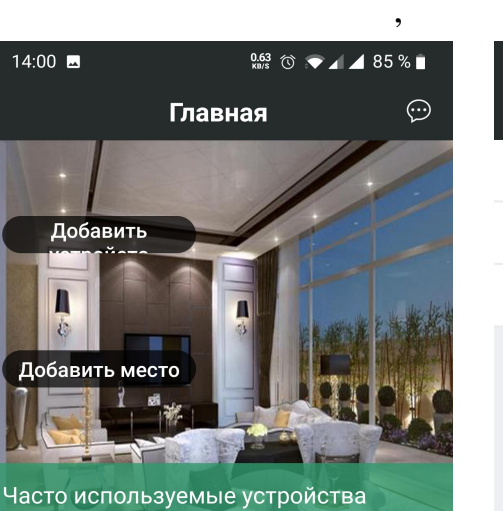

٢

⊘

|                           | 7 ⓒ ♥ ◢ ◢ 85 % ∎ |
|---------------------------|------------------|
| < Добавить устр           |                  |
| IP-камера Wi-Fi с одним к |                  |
| LAN Поиск Успройства      | >                |
|                           |                  |
|                           |                  |
|                           |                  |
|                           |                  |
|                           |                  |
|                           |                  |
|                           |                  |
|                           |                  |
|                           |                  |
|                           |                  |
|                           |                  |

~

>>

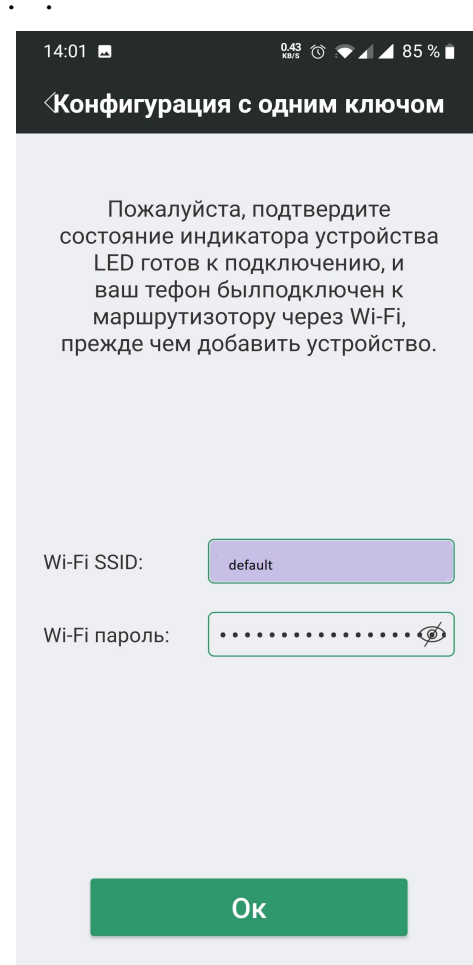

## GANT

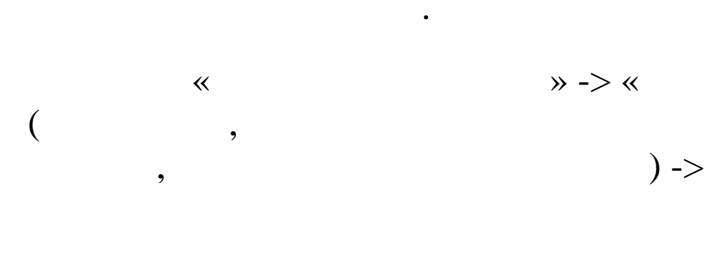

:

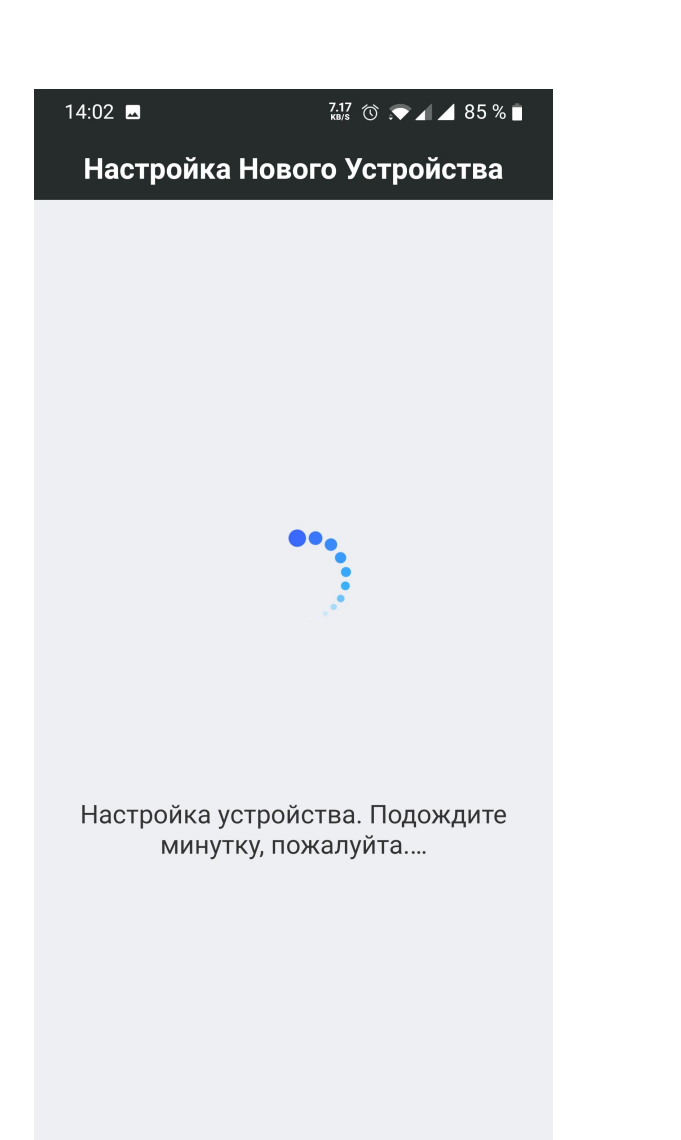

:

!

,

#### WIFI » WIFI )-> :

,

·

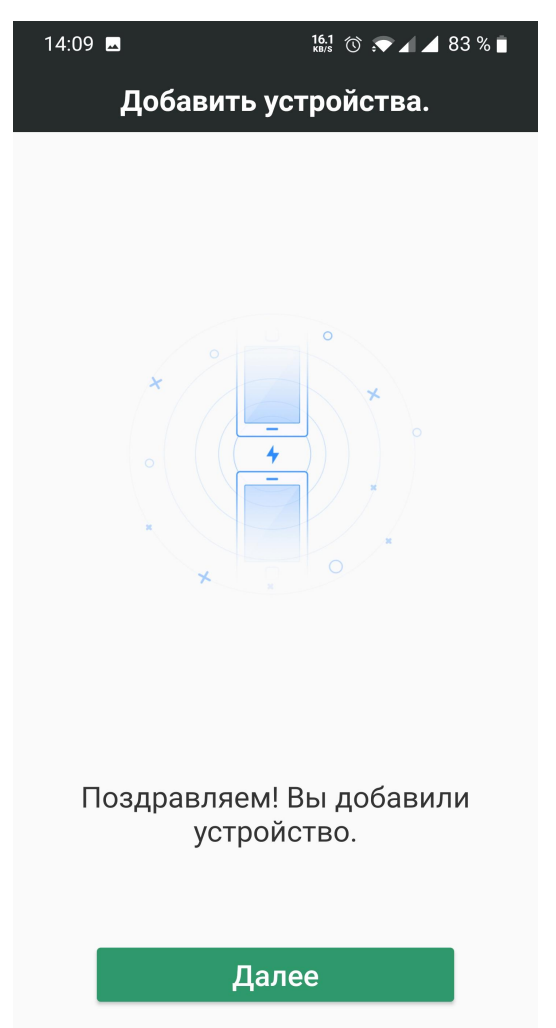

# <u>GANT</u>

?

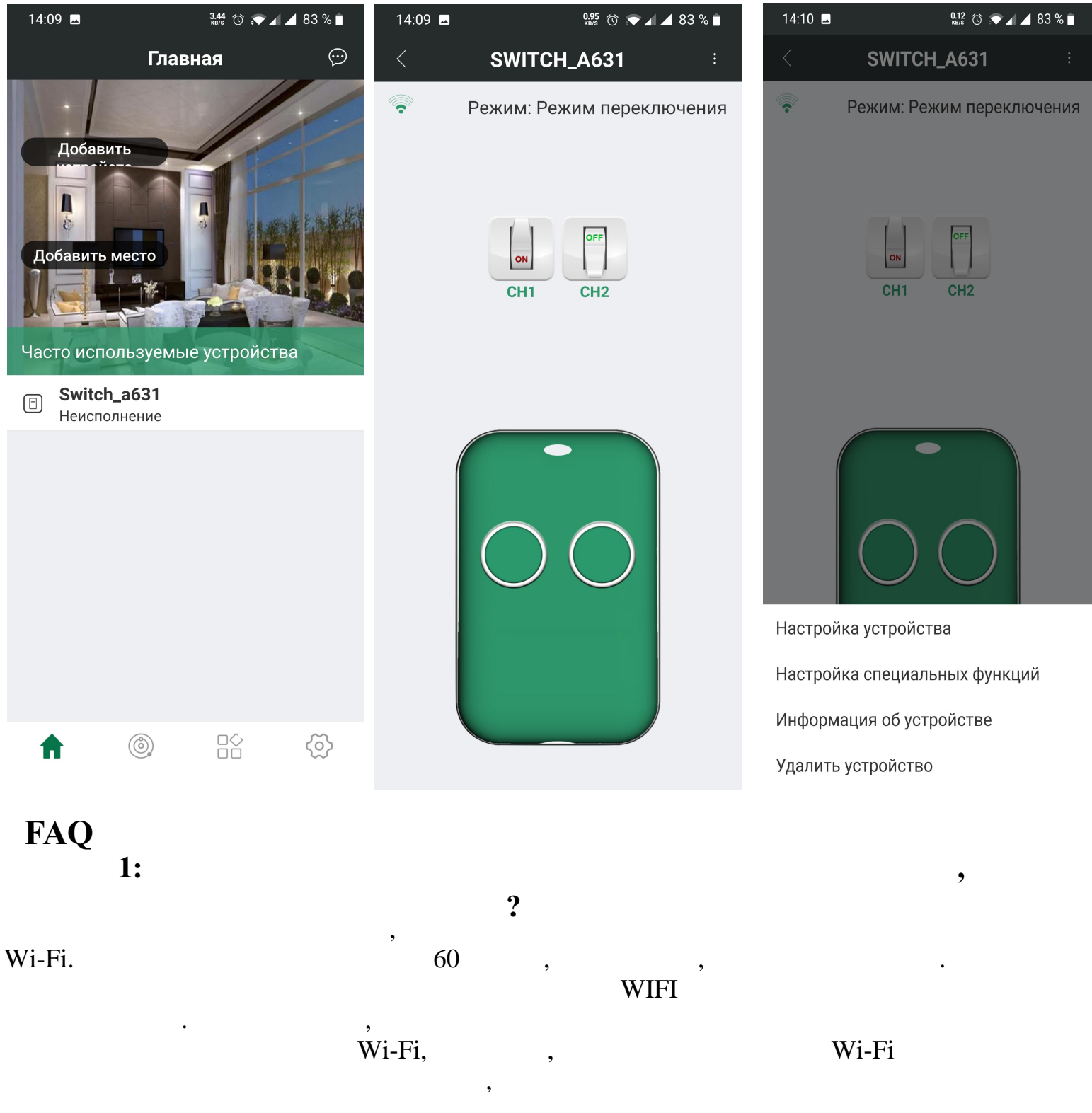